#### **EMPIRE XPU Tutorial**

#### Patch Antenna design

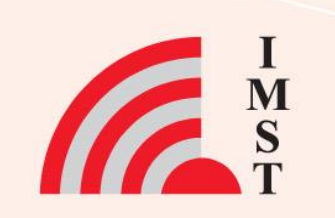

#### **Overview:** Topics

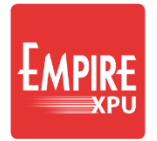

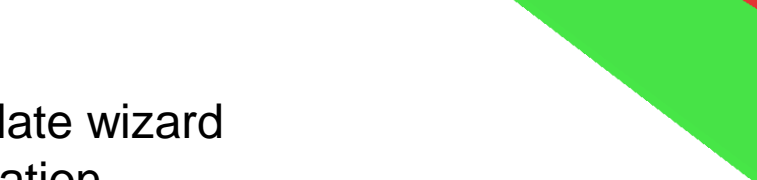

- Template wizard •
- Simulation •
- Nearfield •
- Farfield •
- Array Creation with Template ٠
- Simulation ٠
- Phased array investigations ٠
  - Scan angle •
  - Coupling •
  - Active impedance ٠

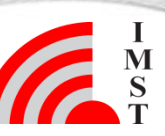

#### **Step 1: Template Wizard**

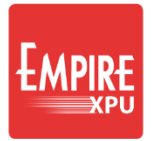

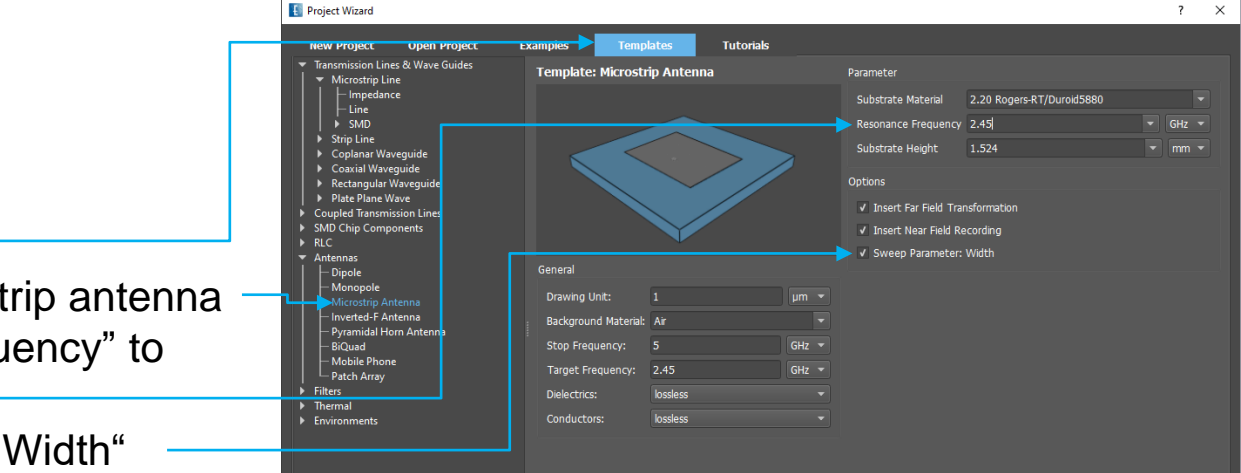

- Start Empire XPU
- Select Templates
- Open Antennas → Microstrip antenna
- Set the "Resonance Frequency" to 2.45 GHz
- Keep "Sweep Parameter: Width"
- Click "OK"
- Select File → Save As, optionally create new folder and name

#### Comments:

Using the template "Microstrip antenna…" • Automatic generation of patch dimensions, substrate, lumped port, near and far field definitions

Automatic generation of mesh

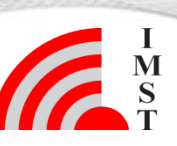

### **Step 2: Structure Check**

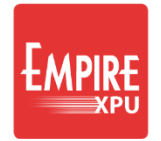

- 3D Results Tab: Geometry verification
- Groups: Objects and properties
- Simulation Setup: Settings -
- Open Variables
- Open "width"
- Move slider
- Set Step to "100"

(Stop-Start)/Step= 200 possibilities

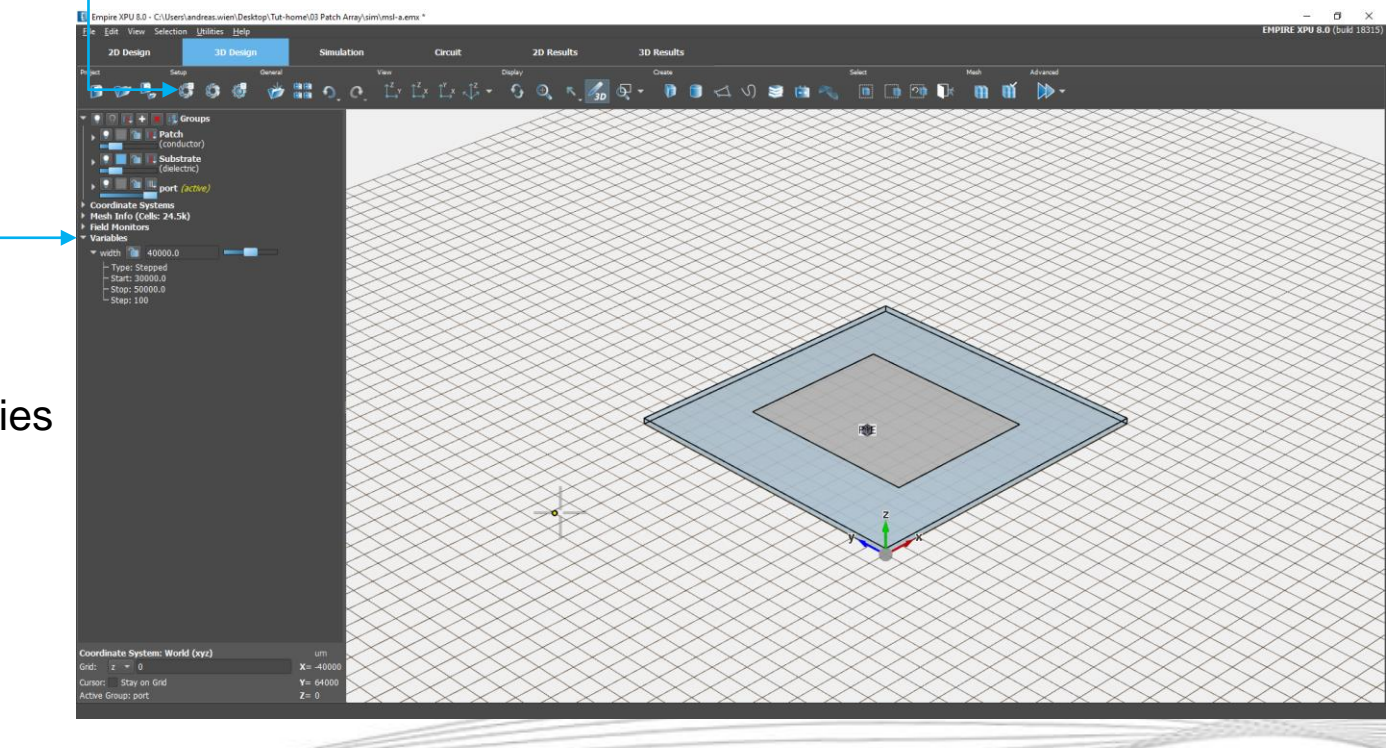

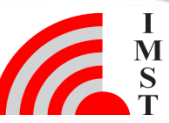

### **Step 3: Optimization**

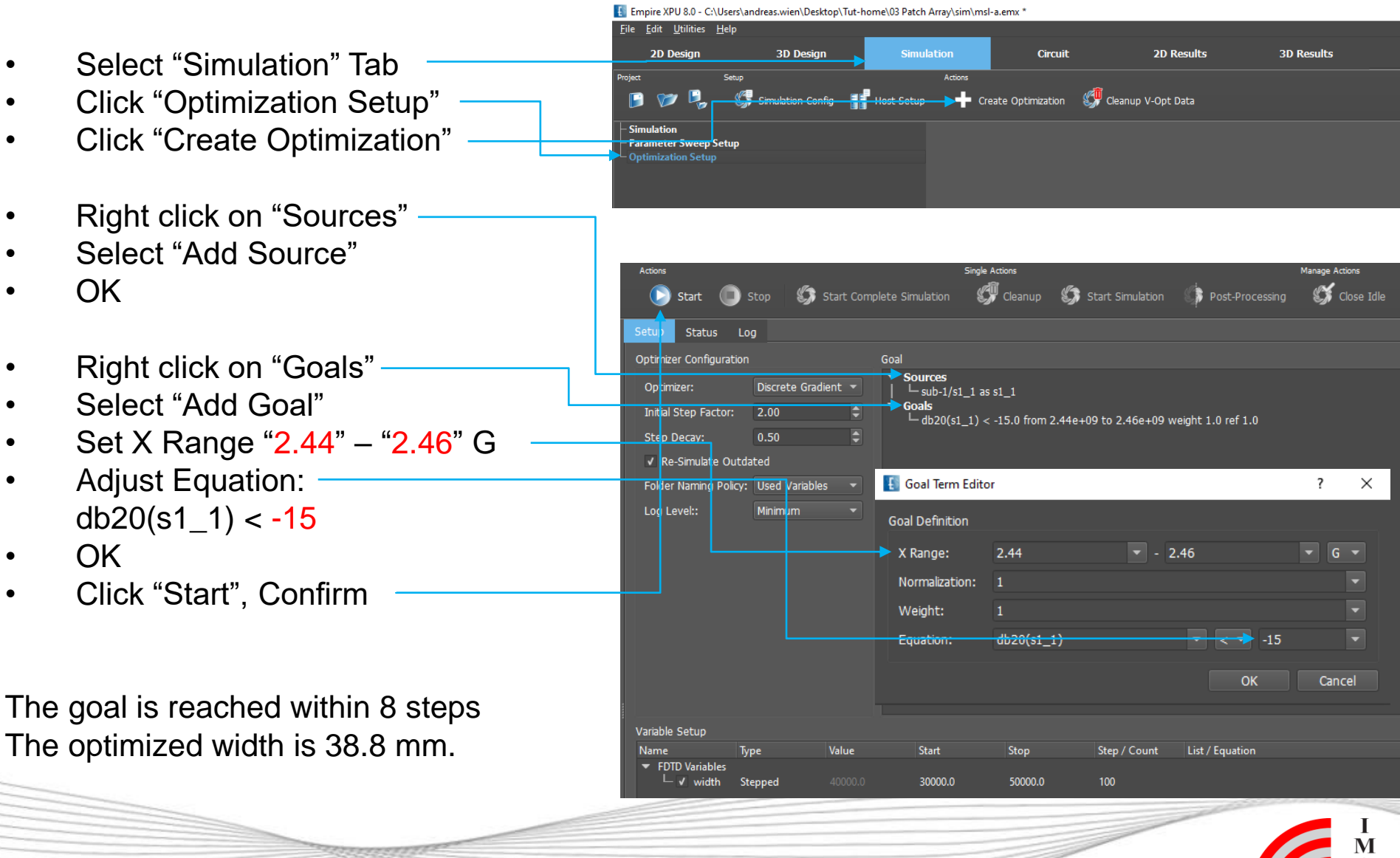

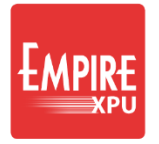

#### **Step 4: Results**

- Switch to 2D Results tab → right click in List, click "Show all"
- Right click on Plot, select "Configure Plot"
- Set Range "2.3" "2.5" GHz, OK –
- Select curve with peak nearest to 2.45 GHz and note Opt Number (here 0008)

#### E Plot Configuration

| General / Axis | Legend              |
|----------------|---------------------|
| X-Axis         |                     |
| Label:         |                     |
| > Range:       | 2.3 🔻 - 2.5 💌 GHz 💌 |
| Log. x-axis    |                     |

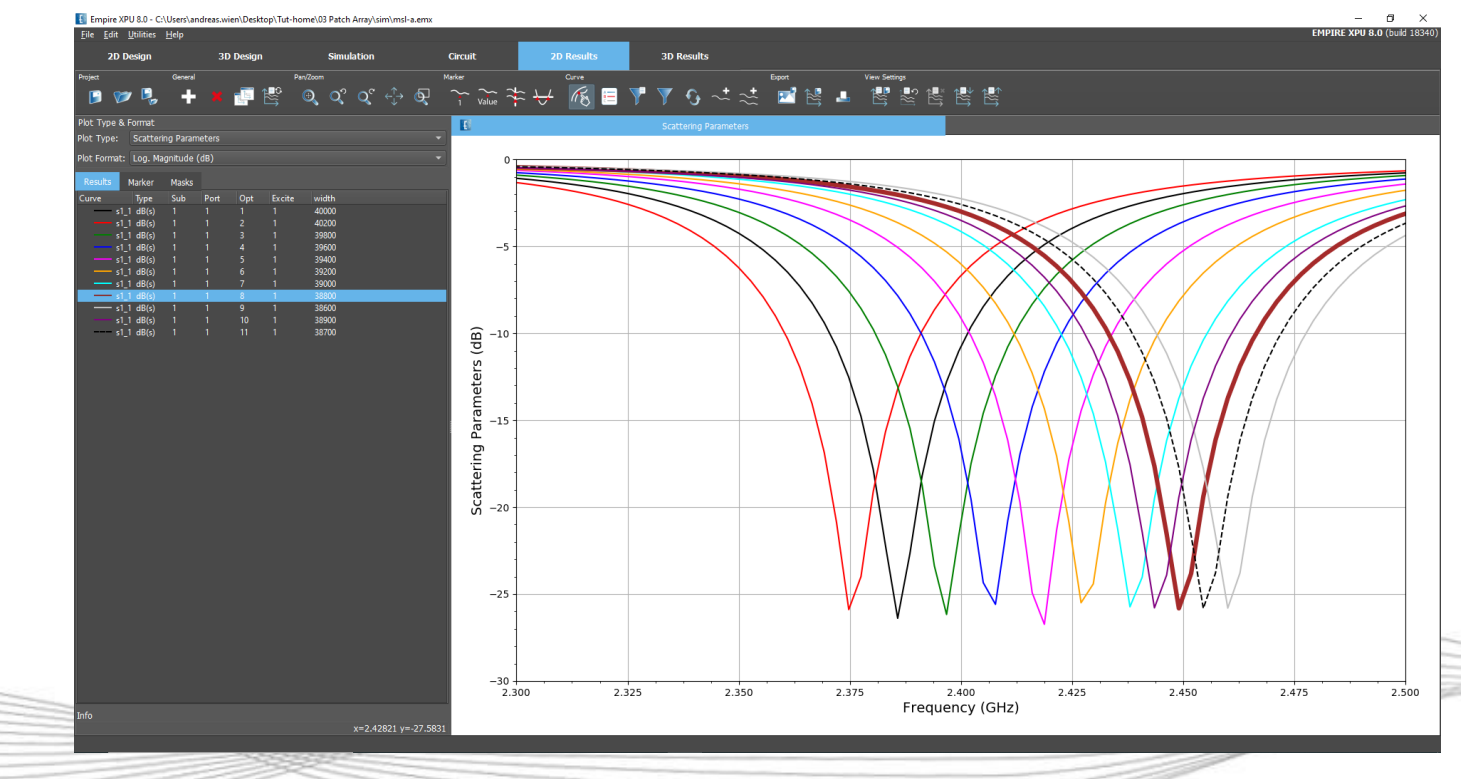

#### **Step 5: Near Field Display**

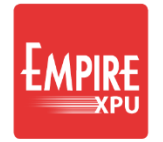

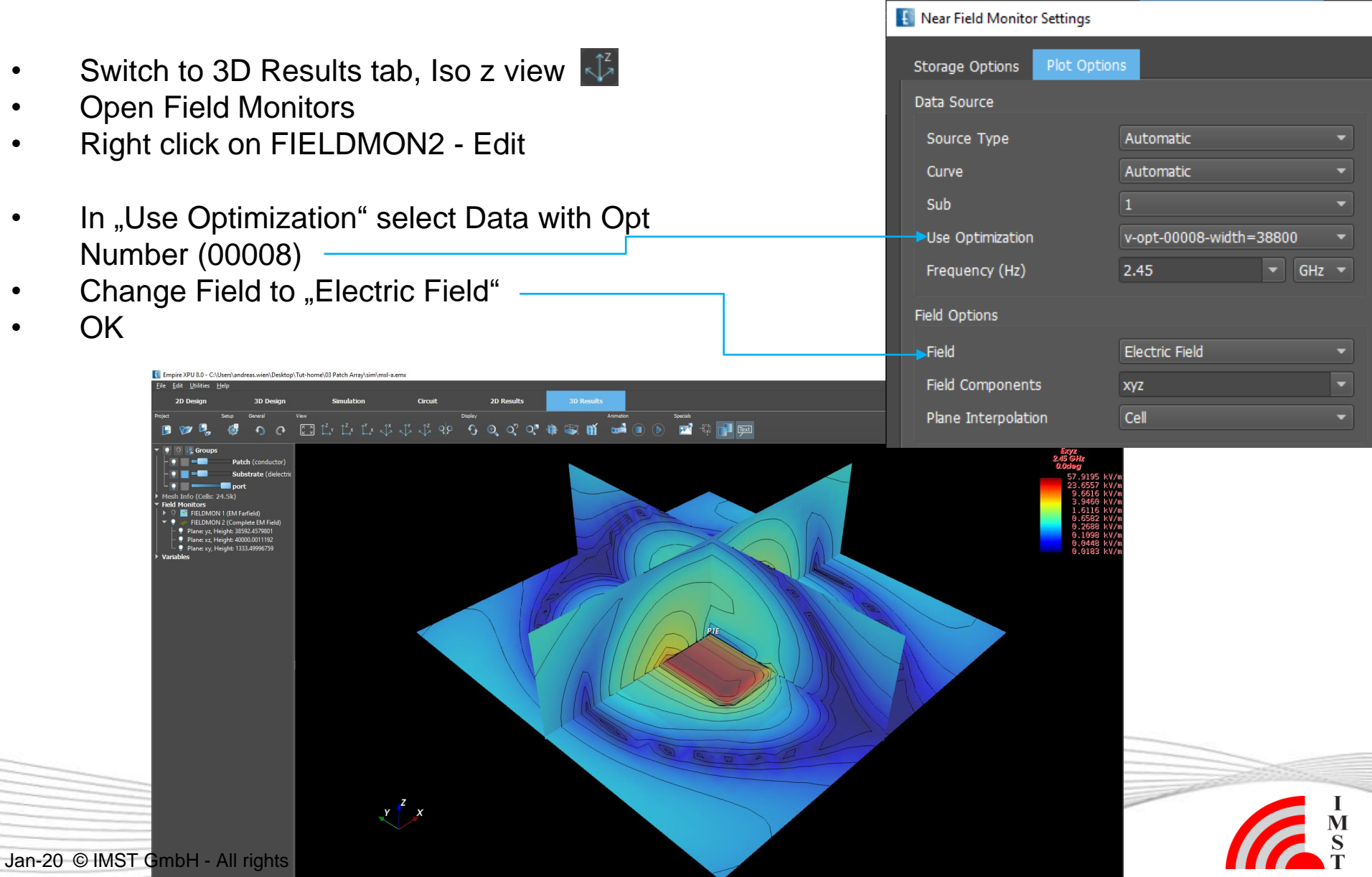

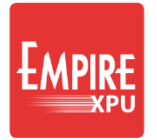

#### **Step 6: Far field Display**

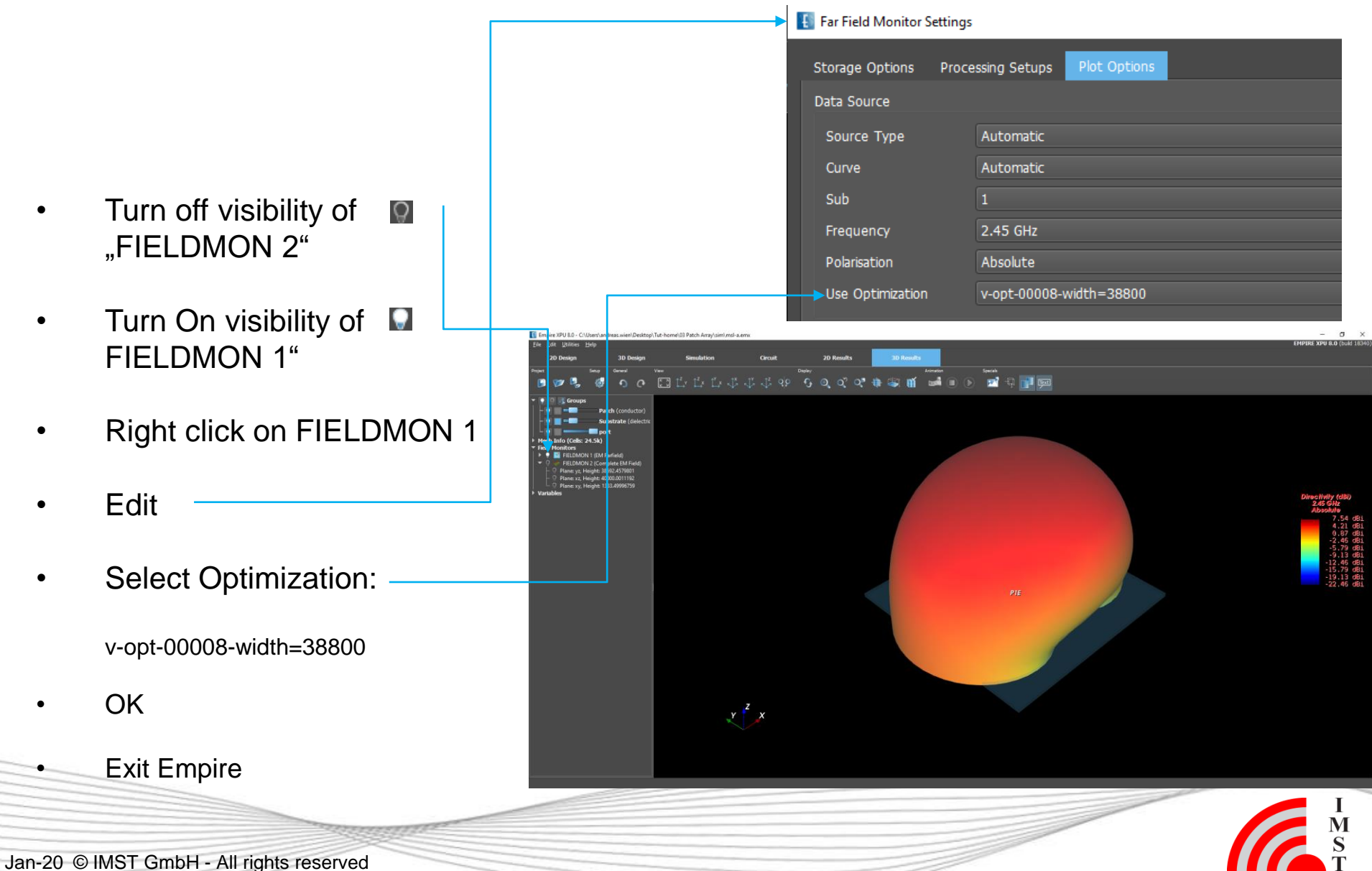

#### **Part 2: Array Creation**

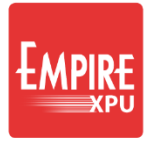

- Template wizard
- Simulation
- Postprocessing
- Nearfield
- Farfield
- Phased array investigations
  - Scan angle
  - Coupling
  - Active impedance

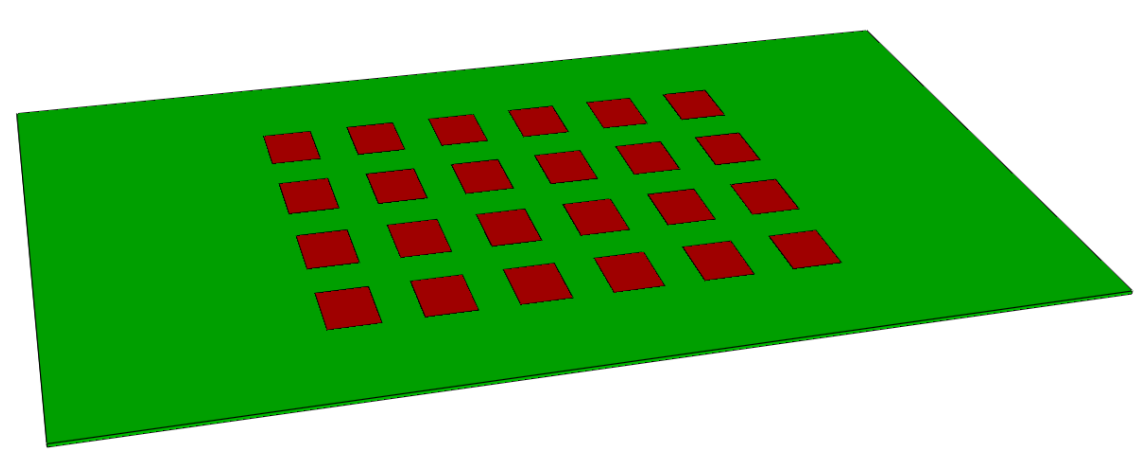

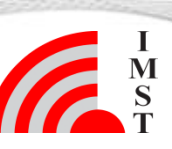

### **Step 7: Template Wizard**

EMPIRE XPU

- Start Empire XPU
- Select Templates → Antennas → Patch Array
- Drawing unit: "mm"
- Stop Frequency: 5 GHz
- Target Frequency: 2.45 GHz
- Substrate Material: epsr=2.2
- Resonance Frequency: 2.45 GHz
- Substrate Height: 1.524 mm
- Number of elements in x: 6
- Beam Angle Theta: 35
- Click "OK"
- Open Variables
- Right click on length Edit
- Set Type:Constant, Value:38.8

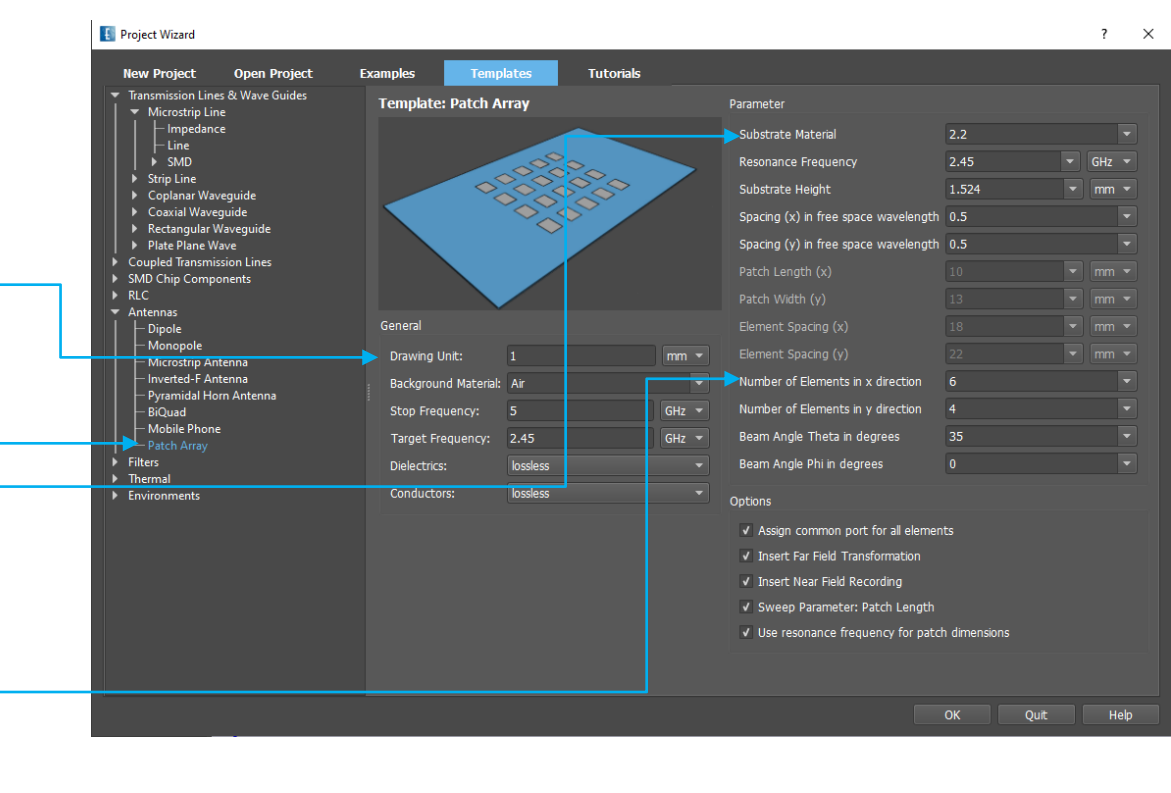

|      | 📕 Edit Variabl | le "length" | ? | ×                                                                                                    |     |
|------|----------------|-------------|---|----------------------------------------------------------------------------------------------------|-----|
|      | Comment:       |             |   |                                                                                                    |     |
|      | Type:          | Constant    |   |                                                                                                    |     |
| 38.8 | Value:         | 38.8        |   |                                                                                                    |     |
|      |                |             |   |                                                                                                    |     |
| 1000 |                |             |   |                                                                                                    | M N |
|      |                |             |   | and the second second s | S   |

### **Step 8: Simulation Results**

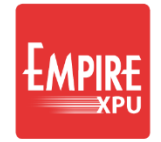

Switch to '3D Results' tab

- Select File  $\rightarrow$  Save As, create new folder
- Click "Start Simulation", OK
- In Plot Tab switch to 'Voltages'

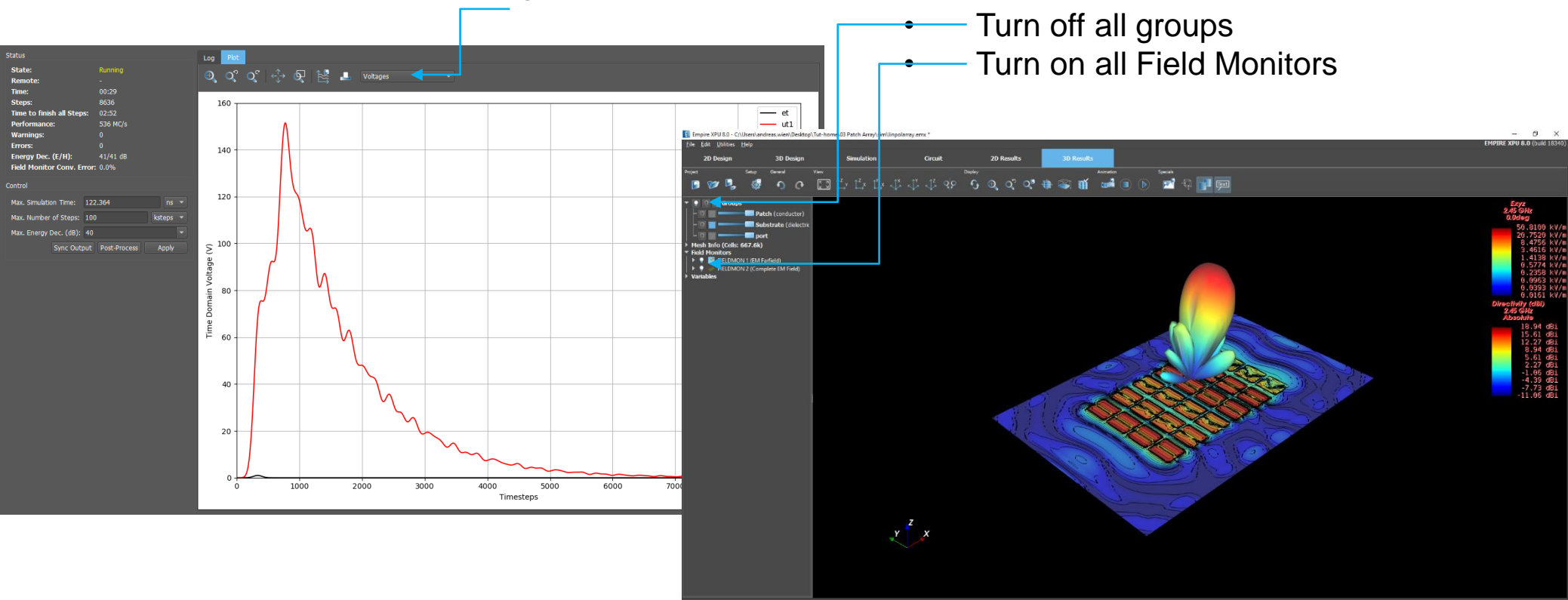

#### Comment:

- The S-parameter results are not valid if multiple ports with the same number are used

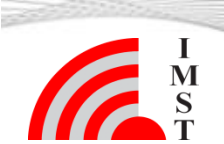

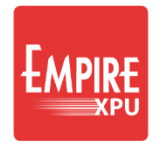

# Step 9: Patch Array - Coupling

- Save EMPIRE project to a new file named 'coupling'
- Create individual port numbers for all patches like in the picture below

- Switch on group "port"
- Click Port Setup Wizard
- Table Style: Array View
- Click on Calculator and enter "ix+iy\*10+1"
- Click OK

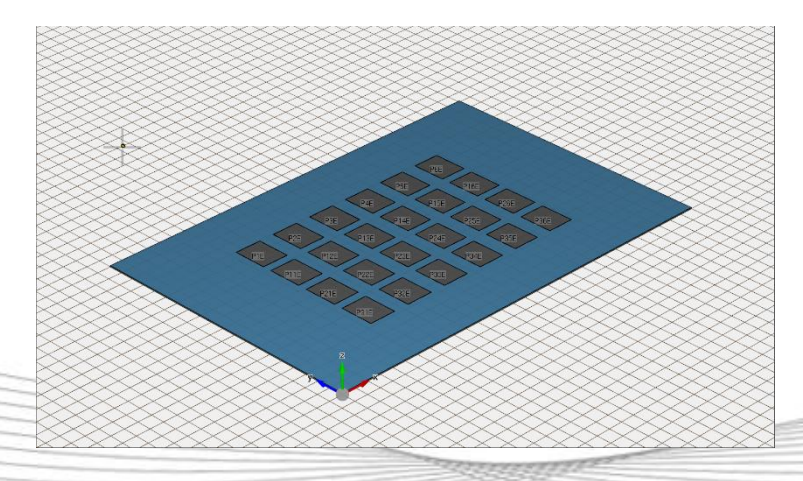

| General | ,  |          | View          | ↑ <sup>Z</sup> υ ↑ <sup>Y</sup> υ   | ↑ <sup>z</sup> _          | Display                    | · 🖊 🔊       | Create |  |
|---------|----|----------|---------------|-------------------------------------|---------------------------|----------------------------|-------------|--------|--|
|         | •  | ຸ່ເ      |               | $ \vdash^{\wedge} \vdash^{\wedge} $ |                           | <u>छ अ</u>                 | <u>3D</u> ~ |        |  |
|         | £  | Port Ed  | ditor         |                                     |                           |                            |             |        |  |
|         | -> | Table St | tyle: Array V | View 🔻 Para                         | meter: Ni                 | umber                      | ▼ Calculate | or     |  |
|         |    |          | 140.89        | 202.11                              | 263.34                    | 324.56                     | 385.79      | 447.01 |  |
|         |    | 291.84   |               |                                     |                           | 4                          | 5           |        |  |
|         |    | 230.61   | 11            | 12                                  | 13                        | 14                         | 15          | 16     |  |
|         |    | 169.39   | 21            | 22                                  | 23                        | 24                         | 25          | 26     |  |
|         |    | 108.16   | 31            | 32                                  | 33                        | 34                         | 35          | 36     |  |
|         |    |          |               | 된 Port Ca                           | lculator                  | ?                          | ×           |        |  |
|         |    |          |               |                                     |                           |                            | _           |        |  |
|         |    |          |               | Equation                            | : ix + 10*                | iy+1                       | <b>•</b>    |        |  |
|         |    |          |               | X                                   | X position                | in units                   | ue          |        |  |
|         |    |          |               | nx                                  | Number o                  | arting at 0<br>f columns 6 |             |        |  |
|         |    |          |               | dx<br>y                             | X Size in u<br>Y position | inits 306<br>in units      | .12         |        |  |
|         |    |          |               | iy<br>ny                            | y index sta<br>Number o   | arting at 0<br>f rows 4    |             |        |  |
|         |    |          |               | dy                                  | Y Size in u               | inits 183                  | .68         |        |  |
|         |    |          |               | ОК                                  | С                         | ancel                      | Apply       |        |  |
|         |    |          |               |                                     |                           |                            |             |        |  |
|         |    |          |               |                                     |                           |                            |             |        |  |
|         |    |          |               |                                     |                           |                            |             |        |  |

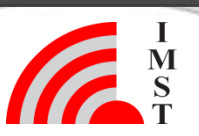

#### EMPIRE XPU

### **Step 10: Simulation**

- Switch to 'Simulation' tab -
- Select "Simulation" on
   the left
- Click "Preprocessing"
- Select only some folders for simulation (e.g. sub-1, sub-12)
- Click "Start Complete
   Simulation"
- After completion change
   to 2D Results Tab

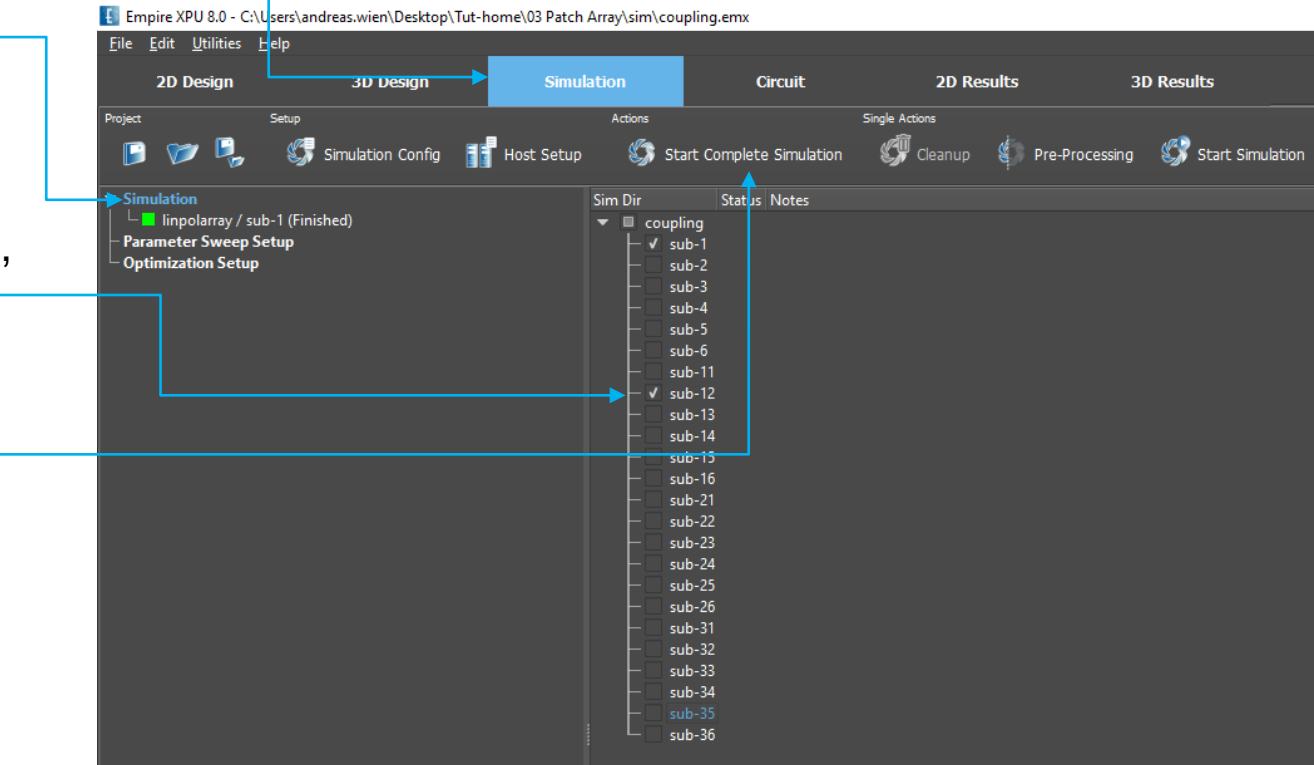

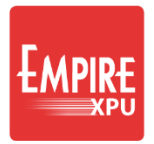

### **Step 11: Simulation Results**

Empire XPU 8.0 - C:\Users\andreas.wien\Desktop\Tut-home\03 Patch Array\sim\coupling.er 3D Results Circui Right click in list Select "Show all" Click "Update" -20 Click "Autoscale" Parameters (dB) -40Scattering -60 -100 1.5 2.0 3.0 3.5 1.0 2.5 Frequency (GHz)

Comment: The s-parameter results show the coupling between the different patches and the individual matching if only one port is excited at a time

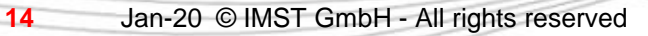

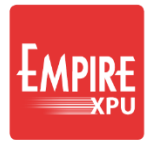

## **Step 12: Active Impedance**

- Save EMPIRE project to ٠ a new file named 'active'
- Click "Simulation Setup" -٠
- Change "Simulation ٠ Mode" to **"Simultaneous Excitation** (Active Impedance)"
- Click "Start Simulation"
- OK

| <u>F</u> ile <u>E</u> dit View Selection <u>U</u> tilities <u>H</u> e     | lp           |                  |                                                                                                    |             |                |
|---------------------------------------------------------------------------|--------------|------------------|----------------------------------------------------------------------------------------------------|-------------|----------------|
| 2D Design 3D Des                                                          | ign          | Simulation       | Circuit                                                                                                    | 2D Re       | sults          |
| Project Setup                                                             | General      | View             |                                                                                                    | Display     |                |
| ∎ ♥ ₽→\$ \$ \$                                                            | ¢ 👘          | ົງີເ∳ີ           | $\downarrow^{\mathbf{Y}} \stackrel{\uparrow^{\mathbf{Z}}}{\longrightarrow} \stackrel{\mathbf{X}}{\longrightarrow} \stackrel{\uparrow^{\mathbf{Y}}}{\longrightarrow} \stackrel{\mathbf{X}}{\longrightarrow} \stackrel{\uparrow^{\mathbf{Z}}}{\longrightarrow}$ | - G 🔍       | ₹_ <b>/</b> 3D |
| T 🖸 🖓 🔲 🕂 🗶 📳 Groups                                                      | E Simulation | Setup            |                                                                                                    |             |                |
| (conductor)                                                               | General E    | EM Setup Thermal | Mesh Boundary                                                                                                    |             |                |
| (dielectric)                                                              | General      |                  |                                                                                                    |             |                |
| port (active)                                                             | Drawing U    | nit 1            |                                                                                                    | mm 💌        |                |
| <ul> <li>Coordinate Systems</li> <li>Mesh Info (Cells: 667.6k)</li> </ul> | Solvers      | EM               |                                                                                                    |             |                |
| ▼ Field Monitors                                                          | Structure    | Type Standard    |                                                                                                    |             |                |
| FIELDMON 2 (Complete EM Field)                                            | d Backgroun  | d Material Air   |                                                                                                    |             |                |
| ▶ Variables                                                               | Simulation   | Mode Simultane   | eous Excitation (Active In                                                                                                    | npedance) 🔻 |                |
|                                                                           |              |                  |                                                                                                    |             |                |

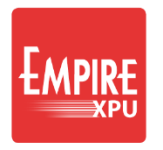

# **Step 13: Simulation Results**

- 3D Results Circuit M 2D Results tab R(sub-1\Z1.in) J(sub-1\Z1.in) R(sub-1\Z2.in) S-Parameters: --- 3(sub-1\Z2.in) 250 Mark s11, s22, s33 Right click "Show 200 Scattering Parameters (dB) only" g 150 Impedance Click "Add Result" 100 Impedance: 50 Mark Z1.in, Z2.in -10 **Right click "Show** -12 dB(sub-1\s1\_1) only" --- dB(sub-1\s4 4) dB(sub-1\s2\_2) dB(sub-1\s3 3) Autoscale -50 1.0 1.5 2.0 2.5 3.0 3.5 4.0 2.0 2.5 3.0 3.5 Frequency (GHz) Frequency (GHz) howing 4 of 24 curves
- Optionally "Toggle View Mode", Tile Sub Windows

Comment: The s-parameter results show the individual matching if all ports are excited at a time. The active input impedance at all ports can be investigated

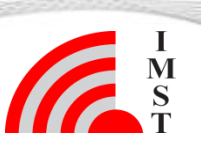